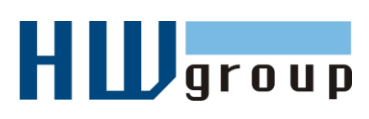

# Damocles 2404i – Manual

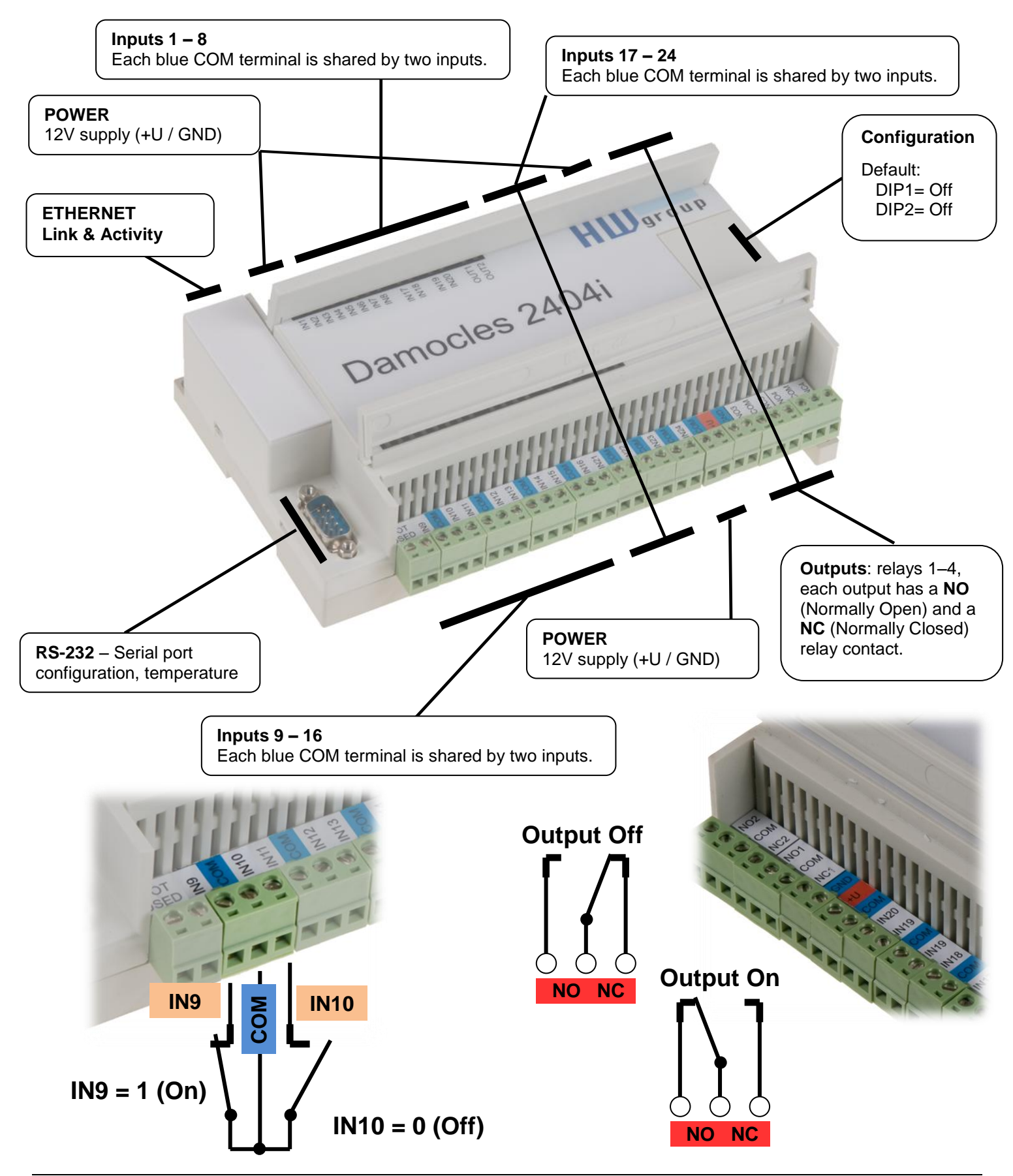

Damocles 2404i - Manual

#### 1) Connecting the cables

- Turn the unit upside down and write down its MAC address that is printed on the label.
- Set the switches: <u>DIP1=Off</u>, <u>DIP2=Off</u>, remaining DIP switches do not matter.
- Connect the unit to the Ethernet (with a patch cable to a switch, cross-over cable to a PC), RJ-45 port.
- Plug the power adapter into a mains outlet and connect it to the Damocles power connector.
- The green **POWER** LED lights up.
- If the Ethernet connection works properly, the **LINK** LED lights up after a short while, and then flashes whenever data are transferred (activity indication).

UDP Setup 2.2.0 for HW group products (www.hw-group.com

#### 2) Configuring the IP address – UDP Config

**UDP Config** utility – root directory of the supplied CD (Windows and Linux versions). Available for download at <u>www.HW-</u> <u>group.com</u> Software > UDP Config.

- Click the icon to launch UDP Config. The program automatically looks for connected devices.
- To search for devices, click the **Find Devices** icon.

| HWgro<br>www.HW-group. | up<br>2.2.1<br>com Setup util | www.hw-group  | p.com IP addre<br>p.com Netmask<br>evices Gateway | ss: 192.168<br>c 255.255<br>v 192.168 | 1.214<br>.255.0<br>1.253 <b>A Eind Dev</b> | vices |
|------------------------|-------------------------------|---------------|---------------------------------------------------|---------------------------------------|--------------------------------------------|-------|
| evice list             |                               |               |                                                   |                                       |                                            |       |
| /AC                    | Name                          | IP            | Device type                                       | Port                                  | Parameters                                 |       |
| 0:04:59:01:E0:3C       |                               | 80.250.21.88  | IP Watchdog lite                                  | 99                                    | TCP setup=Y                                |       |
| 10:0A:59:03:0D:0A      |                               | 80.250.21.85  | Poseidon model 3265                               | 80                                    | TCP setup=Y                                |       |
| 0:0A:59:00:AA:E2       |                               | 192.168.1.61  | Unspecified device                                | 23                                    | TCP setup=Y, TEA=N, NVT=Y                  |       |
| 0:04:59:00:AA:E3       |                               | 192.168.1.62  | Unspecified device                                | 23                                    | TCP setup=Y, TEA=N, NVT=Y                  |       |
| 0:0A:59:00:AC:48       |                               | 192.168.1.65  | Unspecified device                                | 23                                    | TCP setup=Y, TEA=N, NVT=Y                  |       |
| 0:0A:59:00:AC:49       |                               | 192.168.1.64  | Unspecified device                                | 23                                    | TCP setup=Y, TEA=N, NVT=Y                  |       |
| 0:0A:59:00:A8:FB       |                               | 192.168.1.2   | Unspecified device                                | 23                                    | TCP setup=Y, TEA=N, NVT=Y                  |       |
| 0:0A:59:03:0E:AF       |                               | 80.250.21.87  | Damocles model MINI                               | 80                                    | TCP setup=N                                |       |
| 0:0A:59:03:0C:2C       |                               | 80.250.21.84  | Poseidon model 1250                               | 80                                    | TCP setup=Y                                |       |
| 10:0A:59:03:10:04      | Jan test 485                  | 192.168.1.148 | Poseidon model 1250                               | 80                                    | TCP setup=Y                                |       |
| 10:0A:59:03:0C:4B      |                               | 80.250.21.86  | Damocles model 2404                               | 80                                    | TCP setup=Y                                |       |
|                        |                               |               |                                                   |                                       |                                            |       |
|                        |                               |               |                                                   |                                       |                                            |       |
|                        | 1                             |               |                                                   |                                       |                                            |       |

Your PC network settings

The program searches for devices in your local network. Individual Poseidon units are identified by their MAC addresses (printed on the label at the bottom side of the unit). Double-click a MAC address to open a basic configuration dialog.

#### **Configure network parameters**

- IP address / HTTP port (80 by default)
- Network mask
- Gateway IP address for your network
- Device name (optional)

Click the **Apply Changes** button to save the settings.

#### Notes:

- To reset the device to factory defaults, toggle DIP1 several times within 5 seconds after power-up.
- No configuration changes can be stored while DIP2=On. To change the IP address, set DIP2=Off.

| Name:                           | IP address:         | Port:         |
|---------------------------------|---------------------|---------------|
|                                 | 80.250.21.85        | : 80          |
|                                 | I MAC:              |               |
| 😝 Open in WEB Browser           | 00:0A:59:03:0D:0A   |               |
| Mask:                           | FW version:         |               |
| 255.255.255.240                 | 3.0.2               |               |
| Gateway:                        | Device type:        |               |
| 80.250.21.81                    | Poseidon model 3265 |               |
| — 🖵 Enable IP access filter ——— | DHCP:               |               |
| IP filter value:                | Not supported       |               |
| 0.0.0.0                         | 🔲 Enable NVT        |               |
| IP filter mask:                 | 🔽 Enable TCP setup  | <u>O</u> pen  |
| 0.0.0.0                         | 🗖 Enable DHCP       |               |
| Default values                  | Enable TEA authoris | sation        |
| Load defaults                   |                     |               |
|                                 | Check if new IP add | fress is empl |
| 🔀 Cancel                        |                     | oly changes   |
|                                 |                     |               |

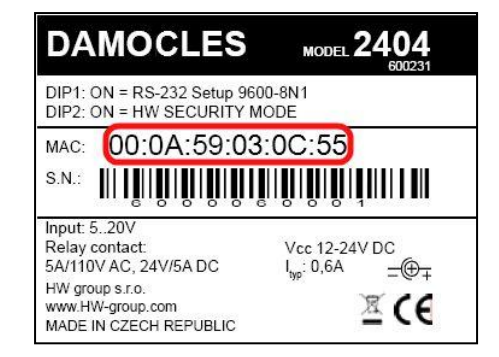

# 3) Configuring the IP address – UDP Config

The **UDP Config** utility is located in the root folder of the CD, or it is available for download at <u>www.HW-group.com</u>. Run **UDP Config**. The program automatically searches for connected devices.

| UDP Config 2.3.0 for HW g   | group products                         | (www.hw-group                                  | p.com)        |                                                       |                                                        |                |    | ×                       |
|-----------------------------|----------------------------------------|------------------------------------------------|---------------|-------------------------------------------------------|--------------------------------------------------------|----------------|----|-------------------------|
| HWgroup<br>www.HW-group.com | Version:<br>2.3.0<br>Config utility fo | HW<br><b>www.hw-group</b><br>r the HW group de | group<br>.com | Your PC networ<br>IP address:<br>Netmask:<br>Gateway: | k settings –<br>192.168.5.<br>255.255.25<br>192.168.5. | 2<br>55.0<br>1 | *  | ? About<br>Find Devices |
| Device list:                |                                        |                                                |               |                                                       |                                                        |                |    |                         |
| MAC Nam                     | e                                      | IP                                             | Device type   | •                                                     | Port                                                   | Parameters     |    |                         |
| 00:0A:59:03:0E:A7 Pose      | eidon                                  | <u>192.168.5.114</u>                           | Poseidon m    | odel 1250                                             | 80                                                     | TCP setup=     | ⊧Y |                         |
| Double cl                   | lick                                   |                                                |               |                                                       |                                                        |                |    |                         |

The program looks for devices on your local network. To identify a particular Damocles unit, look at the MAC address on the label at the bottom of the unit.

Double-click a MAC address to open a basic configuration dialog.

| Name:         IP address:         Port:           Poseidon         192.168.5.114         :         80           Image: Image: I |
|----------------------------------------------------------------------------------------------------|
| MAC:           @ Open in WEB Browser         00:0A:59:03:0E:A7           Mask:         FW version:           255:255:255:0         1.9.6           Gateway:         Device type:           192:168:5:1         Poseidon model 1250           IP filter value:         DHCP:           Not supported         Enable IV T                                                                                                    |
| 255.255.25.0     1.9.6       Gateway:     Device type:       192.168.5.1     Poseidon model 1250       IP Enable IP access filter     DHCP:       IP filter value:     Not supported       IP content     Enable NVT                                                                                                    |
| Enable IP access filter     DHCP:     Not supported     Enable NVT                                                                                                    |
| IP filter mask:       IP Enable TCP setup       Open         0.0.00       Im Enable DHCP         Default values       Im Enable TEA authorisation                                                                                                    |
|                                                                                                    |

- Set the IP address
- HTTP Port
- Network mask
- Gateway IP address
- Device name (optional)

*Caution:* If you don't know these details or are not sure, please contact your network administrator.

□Click the **Apply Changes** button to save your changes.

Note: Alternatively, you may use the following utilities to configure the IP address:

- UDP Config for Linux
- Hercules utility (/Hercules.exe) (UDP Setup or serial port terminal)

• RS-232 serial port (any terminal program, 9600 8N1, DIP1=ON, restart)

#### 4) WWW interface of the device

- To open the WWW interface of the device:
  - $_{\circ}~$  Enter the IP address into a web browser
  - Click the IP address in UDP Config
  - Click the underlined IP address in UDP SETUP
- The WWW page displays current status of inputs and outputs.
- Click the "Graphic Flash SETUP" link to open the graphical configuration interface (Flash Setup).

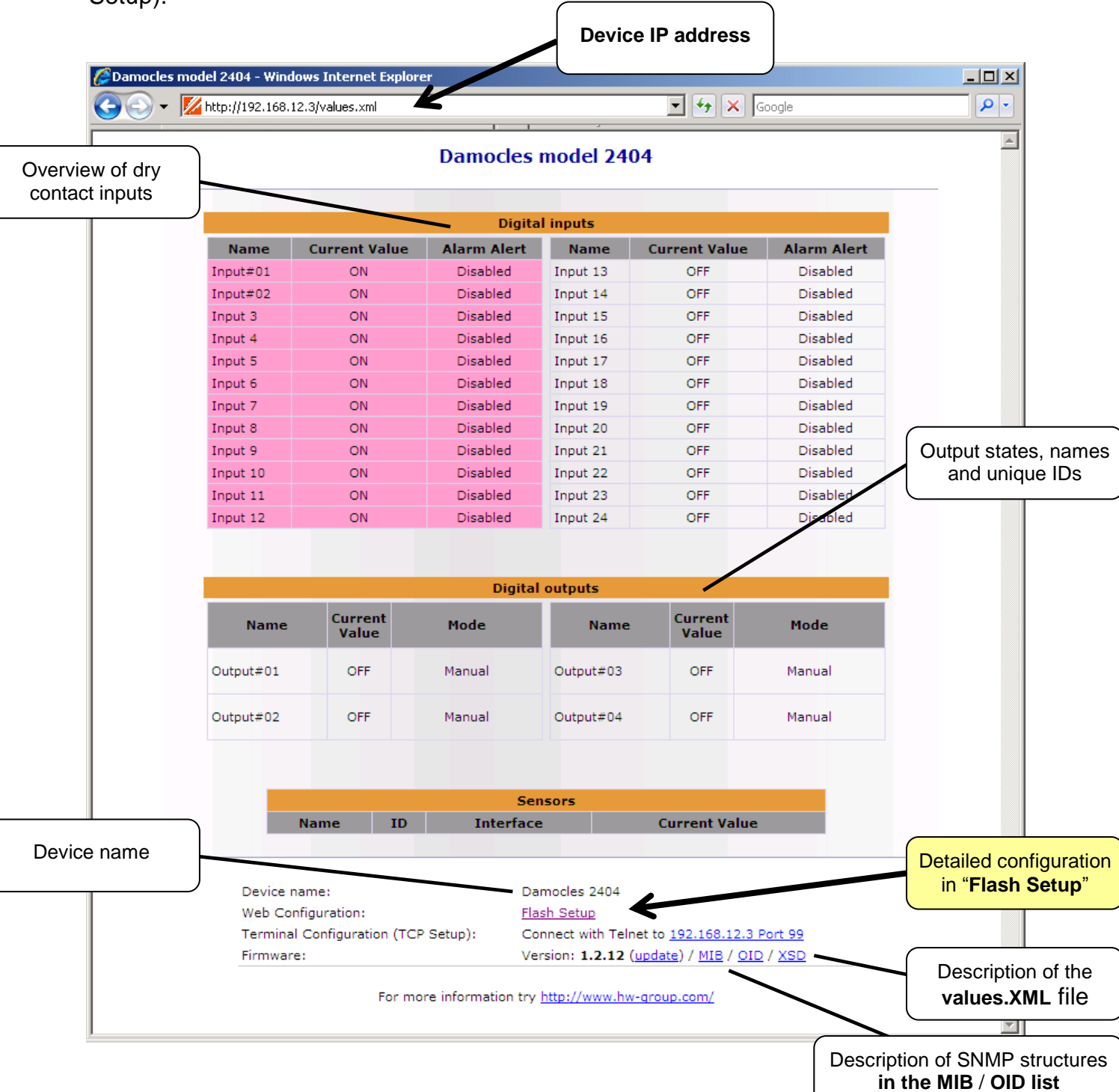

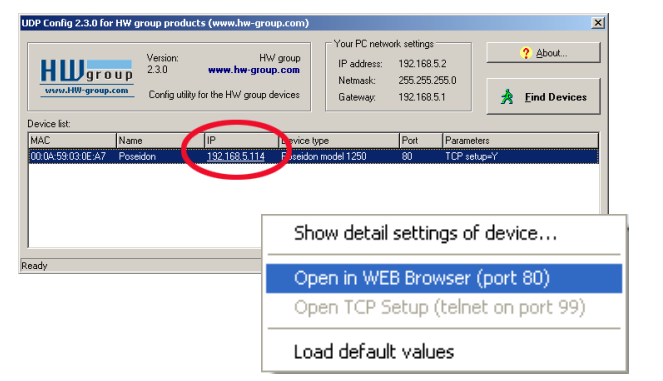

## 5) Flash SETUP

To open the FLASH interface, FLASH support needs to be installed on your PC. If the computer is connected to the Internet, the needed plug-in is downloaded automatically.

| D   | AMOCLES                  | NTP ntp1.sth.netr<br>IP Address 192.1<br>Contact For mor<br>Temperature Tem | nod.se NO AN<br>68.1.100<br>e information tr<br>mperature 1 | Gate | 01.01.1970<br>way 192.168.1.2<br>.HW-group.com<br>29.1 | 02:<br>53 Mask  | 03:27<br>255.255.255.0 |
|-----|--------------------------|-----------------------------------------------------------------------------|-------------------------------------------------------------|------|--------------------------------------------------------|-----------------|------------------------|
| I   | nputs<br><sub>Name</sub> | Counters                                                                    | Value                                                       | (    | Output<br>Name                                         | S<br>On (Close) | Off (Open)             |
| [1  | Input 1                  | 000000000                                                                   | 0                                                           | 01   | Output 1                                               | Open            | • Close                |
| 2   | Input 2                  | 000000000                                                                   | 0                                                           | 02   | Output 2                                               | Open            | • Close                |
| 3   | Input 3                  | 000000000                                                                   | 0                                                           | 03   | Output 3                                               | Open 🔿          | • Close                |
| [4  | Input 4                  | 0000000000                                                                  | 0                                                           | 04   | Output 4                                               | Open            | • Close                |
| 15  | Input 5                  | 0000000000                                                                  | 0                                                           |      |                                                        |                 |                        |
| 6   | Input 6                  | 000000000                                                                   | 0                                                           |      |                                                        |                 |                        |
| [7  | Input 7                  | 0000000000                                                                  | 0                                                           |      |                                                        |                 |                        |
| 8   | Input 8                  | 000000000                                                                   | 0                                                           |      |                                                        |                 |                        |
| 9   | Input 9                  | 000000000                                                                   | 0                                                           |      |                                                        |                 |                        |
| [10 | Input 10                 | 000000000                                                                   | 0                                                           |      |                                                        |                 |                        |
| 11  | Input 11                 | 000000000                                                                   | 0                                                           |      |                                                        |                 |                        |
| [12 | Input 12                 | 000000000                                                                   | 0                                                           |      |                                                        |                 |                        |
| [13 | Input 13                 | 000000000                                                                   | 0                                                           |      |                                                        |                 |                        |
| 14  | Input 14                 | 000000000                                                                   | 0                                                           |      |                                                        |                 |                        |
|     |                          |                                                                             |                                                             | Ani  | w Changes                                              |                 |                        |

#### Flash Setup allows you to:

- Control outputs
- Assign names to inputs and outputs and their states
- Watch current sensor readings (refreshed automatically at predefined intervals)
- Set SNMP parameters (Community names & rights), define target IPs for SNMP traps that are sent upon alarm
- Set device name, password, and secure IP address range
- and more...

# 6) Sending e-mail

#### Alarms and e-mail alerting

Damocles supports alerts to changes on one particular input – "**Single Alarm**", as well as alerts to a certain input combination – "**Group Alarm**".

|    | nputs    | Current |            |            | -            |               |             |
|----|----------|---------|------------|------------|--------------|---------------|-------------|
|    | Name     | Value   | ON (Close) | OFF (Open) | Single Alarm | Alarm Group 1 | Alarm Group |
| 1  | Input#01 | 1       | ON         | OFF        | None 💌       | None 💌        | None        |
| 2  | Input#02 | 1       | ON         | OFF        | OFF 🔻        | None 🔻        | None        |
| 3  | Input 3  | 1       | ON         | OFF        | ON 🔻         | None 💌        | None        |
| 4  | Input 4  | 1       | ON         | OFF        | None 🔻       | None 💌        | None        |
| 5  | Input 5  | 1       | ON         | OFF        | ON 🔻         | None 🔻        | None        |
| 6  | Input 6  | 1       | ON         | OFF        | ON 🔻         | None 💌        | None        |
| 7  | Input 7  | 1       | ON         | OFF        | ON 🔻         | None 💌        | None        |
| 8  | Input 8  | 1       | ON         | OFF        | ON 🔻         | None 💌        | None        |
| 9  | Input 9  | 1       | ON         | OFF        | ON 🔻         | None 💌        | None        |
| 10 | Input 10 | 1       | ON         | OFF        | ON 🔻         | None 💌        | None        |
| 11 | Input 11 | 1       | ON         | OFF        | ON 🔻         | None 💌        | None        |
| 12 | Input 12 | 1       | ON         | OFF        | ON 🔻         | None 💌        | None        |
| 13 | Input 13 | 0       | ON         | OFF        | ON 🔻         | None 💌        | None        |
| 14 | Input 14 | 0       | ON         | OFF        | ON 🔻         | None 💌        | None        |
| 15 | Input 15 | 0       | ON         | OFF        | ON 🔻         | None 🔻        | None        |
| 16 | Input 16 | 0       | ON         | OFF        | ON 🔻         | None 🔻        | None        |
| 17 | Input 17 | 0       | ON         | OFF        | ON 🔻         | None 💌        | None        |
| 18 | Input 18 | 0       | ON         | OFF        | ON 🔻         | None 💌        | None        |
| 19 | Input 19 | 0       | ON         | OFF        | ON 🔻         | None 🔻        | None        |

- Alarm state (On or Off) to be notified by sending an e-mail or SNMP Trap can be configured for each individual input. >> Inputs tab, green Single Alarm column.
- Each individual Alarm needs to be activated >> Inputs tab, Enable column.
- For each Alarm, a target destination needs to be set. Four SNMP Trap targets (named A, B, C, D) and two e-mail targets (named E, F) are available >> <u>Alarms</u> tab, <u>SNMP</u> or <u>E-mail</u> column.
- Destinations A through D (for SNMP) and E, F for e-mail need to be configured and enabled.

#### **Testing e-mail**

To send an e-mail directly from the device, check the following settings.

- Gateway IP address >> <u>Setup</u> tab, <u>Network Settings</u> pane, <u>Gateway</u> field.
- DNS server settings >> <u>Setup</u> tab, <u>Network Settings</u> pane, <u>DNS</u> fields.
- SMTP server settings >> <u>Email & SNMP</u> tab, <u>Email Settings</u> pane.
- Send a test e-mail to verify correct operation
   > <u>Email & SNMP</u> tab, <u>Email Settings</u> pane.

Э

About...

# 7) Controlling inputs / outputs with custom SW

#### • M2M protocols

Your custom software can use SNMP, XML or Modbus/TCP protocols to control outputs.

#### PosDamIO

For simple output control using the command line, the HWg PosDamIO utility can be used.

PosDamIO uploads a XML file with the requested output states to a specified IP address.

The utility is available for Windows and Linux, including source code, as a part of our **HWg-SDK** (available for download at our website).

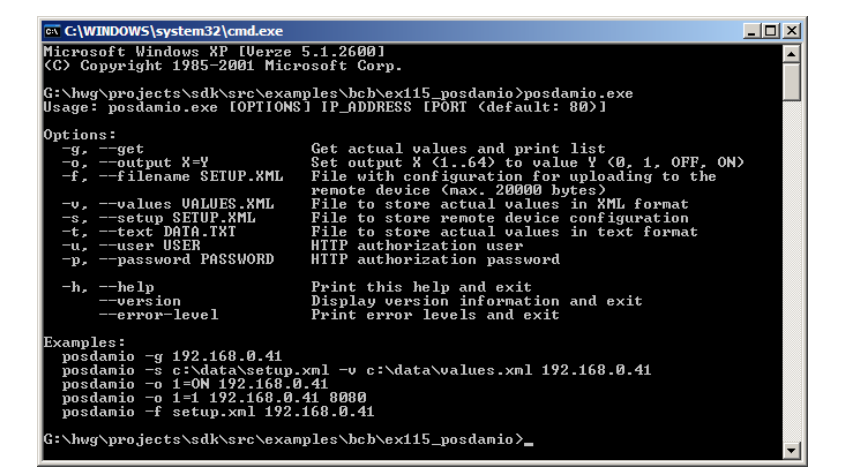

✓ Logfile Enable

Output

Help

<user>:<pass>@192.168.1.99.80;151= C:\WIND0WS\Media\tada.way

VProgram Files\HW group\PD Tr

? Show This Computer Ethe

Start edge

Alarm start & st

#### • PD Trigger

To react to alarms and to control outputs, the PD Trigger application can be used. It reacts to incoming Alarm alerts by, for instance, activating a networked relay. (Available for download at our website.)

|                                                                                                    | 5 15C.168.1." stanup Yes Uurput RIPR-80(;15)=1                                                                                                    |               |
|----------------------------------------------------------------------------------------------------|----------------------------------------------------------------------------------------------------|---------------|
| PD Trigger Events           Condition:         192.168.1.* startup           Time:         3.1.2008, 16:02:01           Device IP Address:         192.168.1.68           Source Name:         192.168.1.68           Value:         start           Adam Status:         alarm           Condition:         #18 play sound, Source:           Device:         192.168.1.99 = start, Status: alarm, Device:           Condition:         192.168.1.* startup, Source:           Condition:         192.168.1.* startup, Source:           Source:         192.168.1.68 = start, Status: alarm, Device:           Device:         192.168.1.68 = start, Status: alarm, Device:           Condition:         192.168.1.* startup, Source:           Source:         192.168.1.68 = start, Status: alarm, Device:           Device:         192.168.1.68 = start, Status: alarm, Device:           Source:         192.168.1.68 = start, Status: alarm, Device: | Output Action Wizard         X           Device List         Device List         Output Detailes           Device List         B 280.250.21.87:80 · Damocles model 1250         Name:           Device List         B 280.250.21.86:80 · Damocles model 1250         Name:           Device List         Dutput Detailes         Name:           Device List         Dutput Detailes         Name:           Device List         Dutput Detailes         Name:           Device List         Dutput Detailes         Name:           Dir Dut 1         D:         Dir Dut 1           D:         Dir Dut 1         D:           D:         Dir Dut 1         D:           D:         Dir Dut 1         D:           D:         Dutput B         Dutput B           D:         Dutput B         Dutput B           D:         Dutput B         Dutput B           D:         Dutput B         Dutput B           D:         Dutput B         Dutput B           D:         Dutput B         Dutput B           D:         Dutput B         Dutput B           D:         Dutput B         Dutput B           D:         Dutput B         Dutput B | Apply Changes |
| Show Logfie Show Configurator                                                                                                    | Manual Configuration       Output Action         IP Address:       Port:         80.250.21.84       :         80       Set to DFF         C Set to DN         C Set to DN when alarm active         C Set to DFF when alarm active         C Set to DFF when alarm active         Search interfaces finished                                                                                                    |               |

D Trigger 1.4.2 Config

SNMP Port 162

#17 set output

\*#17

-#19

Rule Lis

**Note:** Unauthorized changes of output states can be prevented by requiring a password or configuring a range of allowed IP addresses, or completely denied by switching DIP 2 to ON. When DIP 2 is ON, output states cannot be changed.

#### CapTemp

Software for collecting and analyzing sensors readings in food processing and other industries.

CapTemp and MonTemp is a pair of utilities to monitor production processes. The programs can supervise all sensors by HW group (temperature and humidity sensors, contacts, etc) as well as sensors by other manufacturers.

**CapTemp** logs the readings into an internal database, displays several most recent ones, and processes conditions and alarms. Alerts to readings within an alarm range are sent by email, or by SMS via a GSM modem connected to the PC.

**MonTemp** subsequently processes data stored in the database, generates graphic reports, histograms, and ISO or HACCP quality assurance protocols.

- CapTemp supports Poseidon, Damocles and I/O Controller products
- Alarm alerts are sent by e-mail or SMS (GSM modem)
- o Well-designed graphical environment
- o Supports conditions and rules for simple control tasks
- o Evaluation version functions for 21 days without restrictions

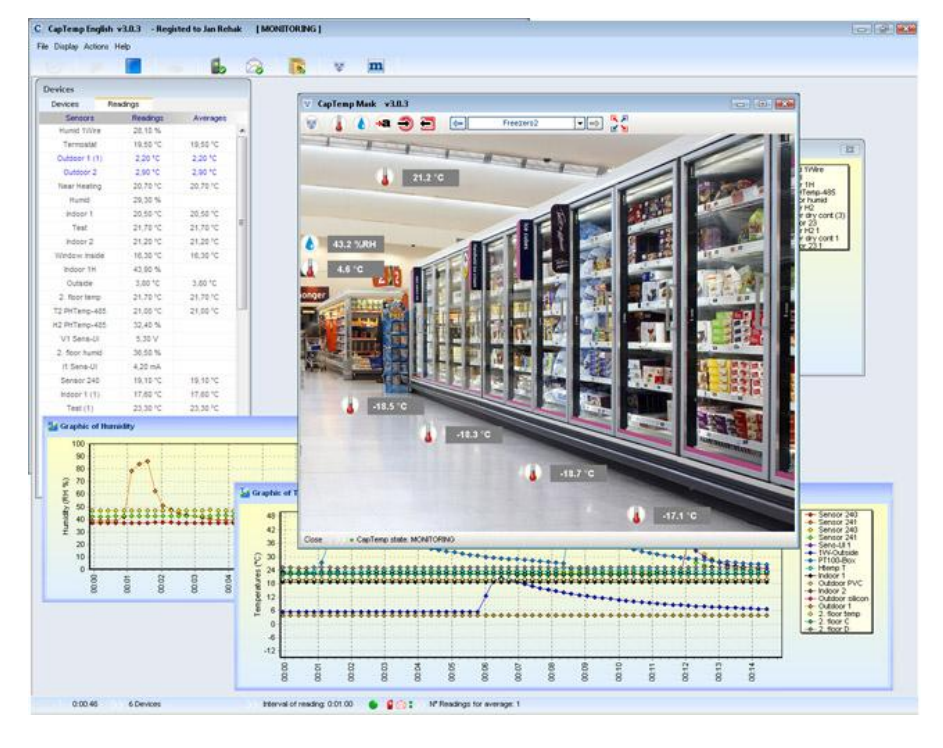

# **Technical specifications**

- Ethernet: RJ45 10BASE-T/10 Mbit/s
- 24 digital inputs: Shared "COM" terminal for every two inputs
- 4 digital outputs: Relay contact outputs, each output controls a NO and a NC contact
- Port 1: RS-232 (DB9M connector), device configuration, temperature sensor connection
- Configuration DIP switches
  - DIP1 = On activates Serial SETUP mode (9600 8N1)
     Restores factory defaults when 5x toggled within 5 seconds after power up
  - DIP2 = On prevents changes in the configuration
- Device features
  - Alarming when a reading threshold is exceeded
  - o Remote monitoring of input states and temperature sensor
  - **Pulse counter** for every input
  - Remote output control
  - Local output control with Alarm conditions (Group 1 and Group 2)
- Power supply: +12V / 250 mA
- Dimensions: 116 x 179 x 46 [mm]
- LED indicators: Power, LINK, STATUS, ALARM

| 60 |                                                                                                    |                                                     |
|----|----------------------------------------------------------------------------------------------------|-----------------------------------------------------|
|    | CUT2 CUT2 CUT2 CUT2 CUT2 CUT2 CUT2 CUT2                                                                                                    | group                                               |
|    | Damocles 2404i                                                                                                    | SECURITY<br>■□■- SETUP                              |
|    | N19<br>N110<br>N112<br>N113<br>N114<br>N115<br>N115<br>N116<br>N116<br>N116<br>N116<br>N116<br>N116                                                                                                    |                                                     |
| 1  | Instant           Instant           Instant | 003<br>NC3<br>NC3<br>NC3<br>NC3<br>NC3<br><b>30</b> |

- COM Common ground for a pair of inputs
- IN1 .. IN24 Inputs I1 through I24, connected against a common ground (COM)
- +U +12 to 24 VDC supply
- **GND** Power supply ground, connected to the COM common grounds
- NO, NC, COM Electrically isolated relay outputs

| Ethernet port               |                                                                                  |
|-----------------------------|----------------------------------------------------------------------------------|
| + Interface                 | RJ45 (10BASE-T) – 10 Mbps or 10/100 Mbps network compatible                      |
| + Supported protocols       | IP: ARP, TCP/IP (HTTP, Modbus over TCP), UDP/IP (SNMP)                           |
| + SNMP compatibility        | Ver:1.00 compatible, some parts of the ver 2.0 implemented                       |
|                             |                                                                                  |
| Serial port 1 DB9M - RS-232 |                                                                                  |
| + Connector                 | Cannon 9 male (DB9M)                                                             |
| + Pinout                    | Standard IBM PC - DB9M (RxD,TxD,RTS,CTS, GND)                                    |
| + Usage                     | Serial setup, 9600 8N1                                                           |
| 1 000g0                     | Temperature sensor (max 1 sensor)                                                |
| + Max. distance             | Up to 2m                                                                         |
|                             |                                                                                  |
| Digital Inputs              |                                                                                  |
| + Input type                | 24 Contact Input (Ready to Dry contact or Wet contact)                           |
| + Isolation                 | Optoisolated (1kV)                                                               |
| + Wet contact               | Logic 0: 0-3V / Logic 1: 5-30V                                                   |
| + Input current             | Min current 4mA, max current 50 mA                                               |
| + Pulse counter             | Each Digital input , min pulse width 100 ms                                      |
|                             | Power violation memory for all input counters                                    |
| + Max. distance             | Up to 30m                                                                        |
|                             |                                                                                  |
| Digital Outputs             |                                                                                  |
| + Output type               | 4 Relay contacts (NC, NO every output)                                           |
| + Max. load                 | up to 4A/24V                                                                     |
| + State                     | Power up state (NO state memory)                                                 |
|                             |                                                                                  |
| LED Status Indicators       |                                                                                  |
|                             | Green - power OK                                                                 |
| + LINK & ACTIVITY           | Green - Ethernet connectivity                                                    |
| + Alarm & RS-232 Setup      | Rea - bilnking - Device is in the RS-232 Setup mode                              |
| DIP SWITCH configuration    | ON DC 000 Ceture media avec Dert 4 (DC 000 media entry)                          |
|                             | ON = RS-232 Setup mode over Port 1 (RS-232 mode only)                            |
| + DIP1 - RS232 Setup mode   | UFF = Ruil III0000<br>Lead defaulte: Toggle 2 times during first 5 seconds after |
|                             | device power-up to load default settings                                         |
|                             | ON - Security mode - remote configuration disabled                               |
| + DIP2 - Security           | OFF = Non-Security mode - remote configuration disabled                          |
| + DIP3-8                    | Not used                                                                         |
|                             | 100 000                                                                          |
| Physical parameters         |                                                                                  |
| + Voltage requirements      | 12-24 V/ 600 mA DC                                                               |
| + Power connection          | - coaxial power connector (barrel, inner 2.5 mm outer 16.3 mm)                   |
|                             | - connect power directly to the terminal board (pin 15.16 and 65. 66)            |
| + Dimensions / Weight       | 116 x 179 x 46 [mm] / 500 g                                                      |
| + Temperature               | -10°C to 60°C                                                                    |

# Mechanical dimensions

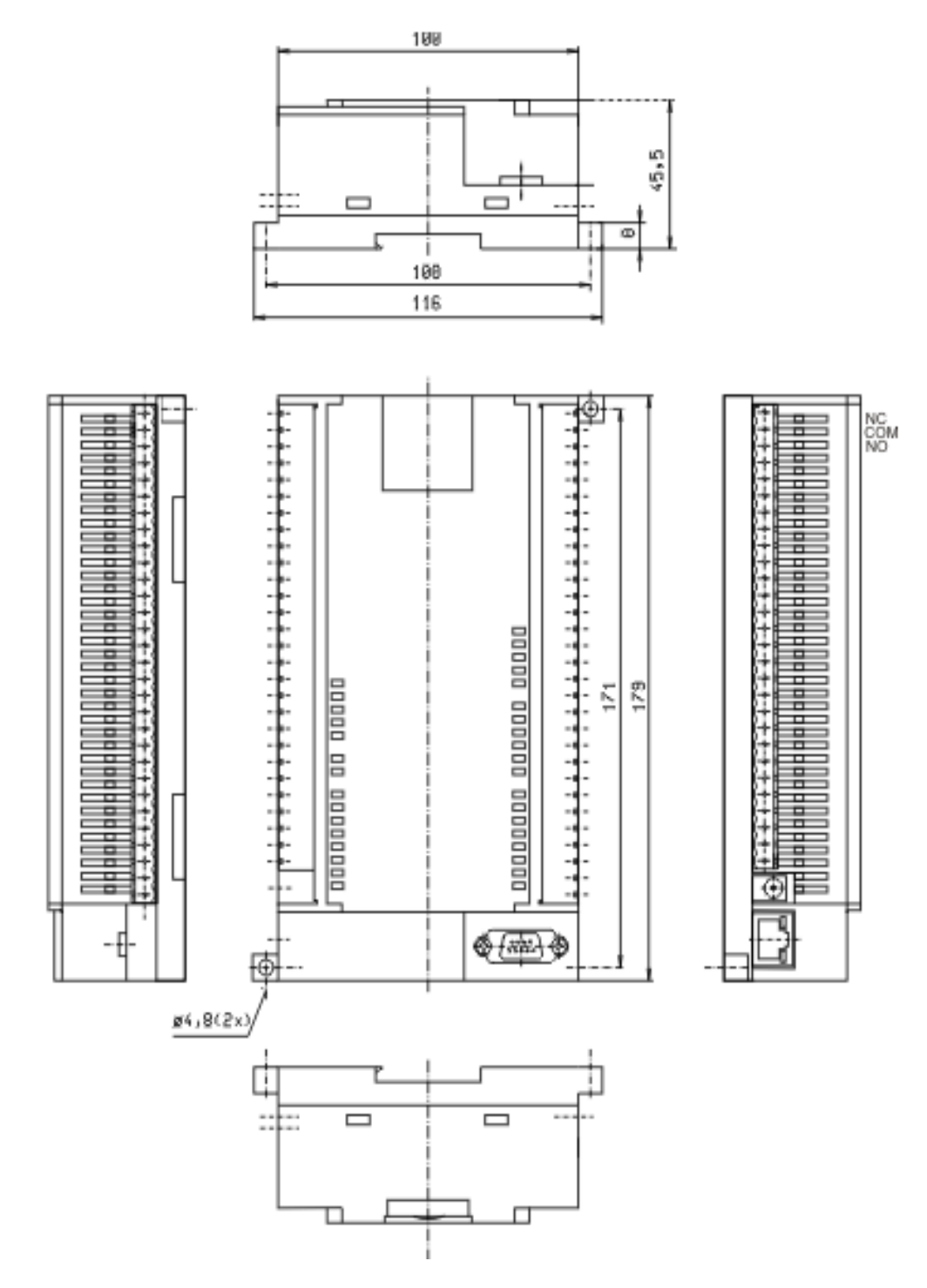

# DO – Outputs

Each output controls two independent relay contacts: one "**Normally Open**" contact (**NO**, open when the power is off and after startup), and one "**Normally Closed**" contact (**NC**, closed when the power is off and after startup).

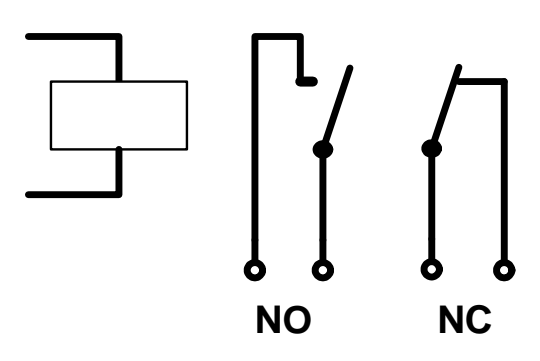

Both contacts ale electrically isolated; hence, two separate devices (one connected to the NO terminals, the other to the NC terminals) can be connected to a single output.

Contact state (closed / open) is indicated by the corresponding LED.

The picture shows an example of connecting a 12V light bulb, powered from the same source as the unit and controlled by the Normally Open contact of output No. 4.

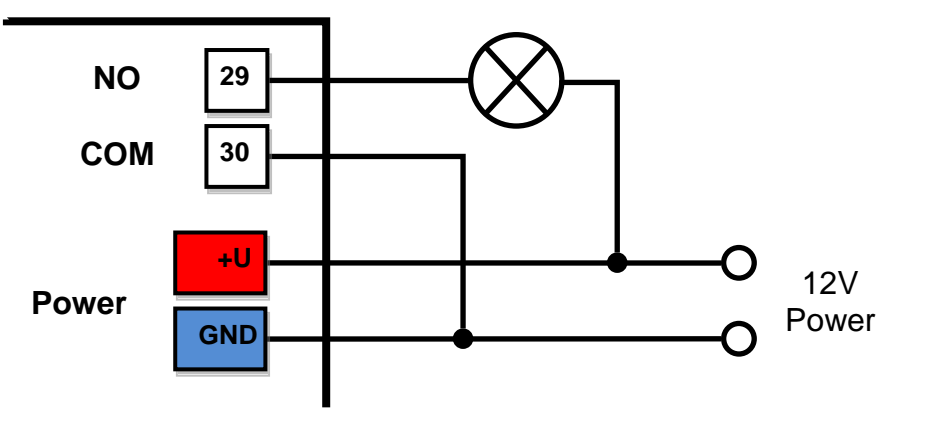

### DI – Inputs

Digital inputs can be connected to external voltage, or to dry contacts (using the recommended wiring). The inputs are electrically isolated from the device supply voltage, unless the same supply is used to control them.

- Unconnected inputs read as "0 (Off)".
  - Disconnected sensor detection: None, disconnected sensor reads as "O (Off)".
- Activated inputs read as "1 (On)", maximum resistance is given by the switching current and driving voltage.
  - $_{\odot}$  For a 12V supply, the resistance must be less than 3kΩ.
  - $_{\odot}~$  For a 24V supply, the resistance must be less than 7k $\Omega.$
- Maximum wiring length: 50 m
- Supported sensors: Any contact without external voltage (dry contact)
- Polling period: 800 ms
- Range of sensor IDs: Inputs use IDs from 1 to 24
- Sensor names: An input can be named using up to 12 characters
  - State names: Input state (On and Off) can be named with up to 6 characters (e.g. "Fuel Tank 14" "Full" / "Empty")

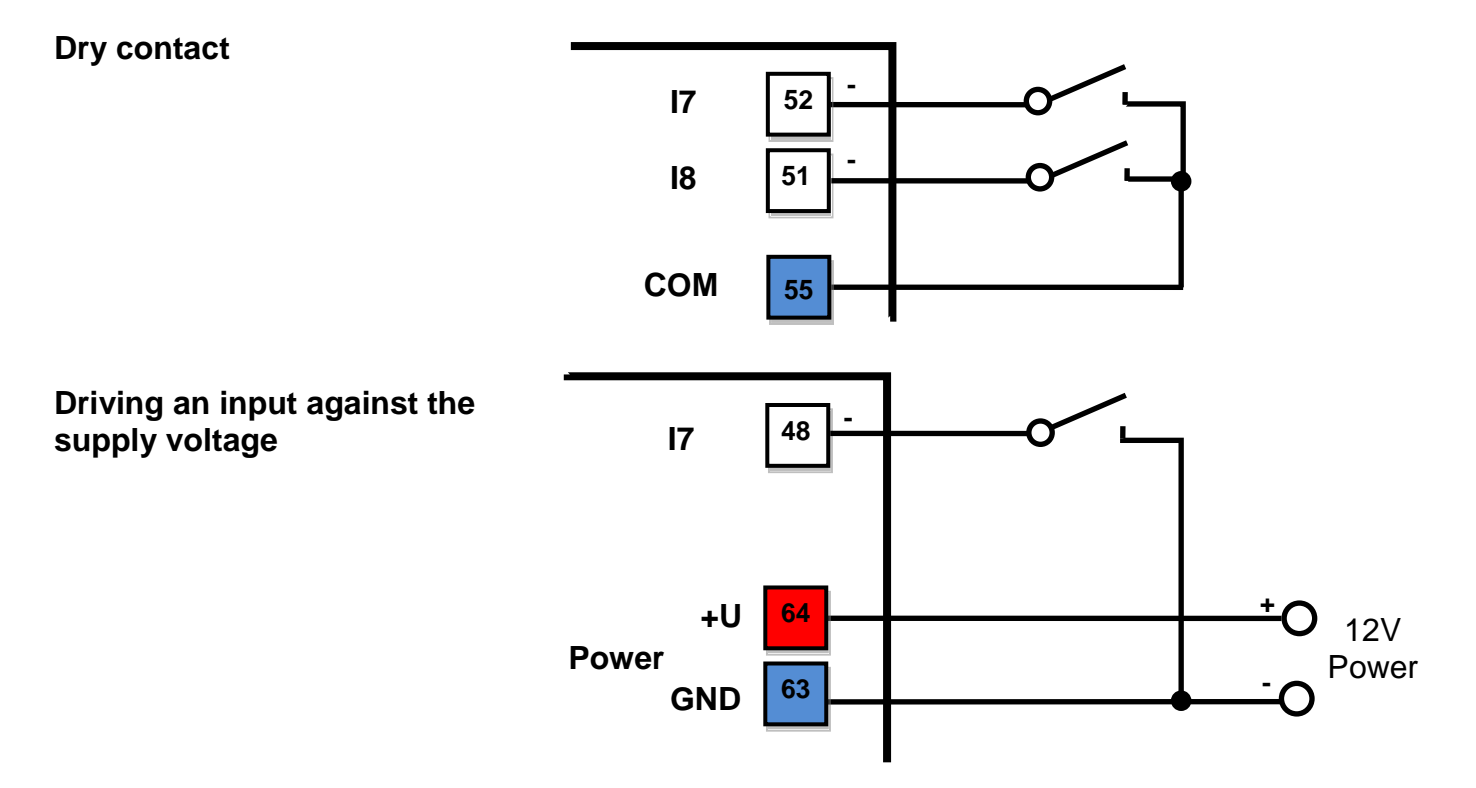

# Updating the firmware over the WEB

Upload the firmware in a **.hwg** file over http to http://x.x.x.x/upload/. Connection problems etc. must be avoided during file transfer. If the update fails, upload the firmware over RS-232.

| 🚰 File Upload - Microsoft Internet Explorer                                                         |           |
|----------------------------------------------------------------------------------------------------|-----------|
| <u>S</u> oubor Úpr <u>a</u> vy <u>Z</u> obrazit <u>O</u> blíbené <u>N</u> ástroje Nápo <u>v</u> ěda | <b>*1</b> |
| ← Zpět → → → 🙆 😰 🖓 🔞 🥘 Hledat 🛛 👋 😡 Google →                                                        | »         |
| Adresa 🙆 http://192.168.6.19/upload 🔽 🔗 Přejít                                                      | Odkazy »  |
|                                                                                                    | <b>A</b>  |
|                                                                                                    |           |
|                                                                                                    |           |
| Upload Firmware                                                                                     |           |
|                                                                                                    |           |
| Procházet Upload                                                                                    |           |
|                                                                                                    | 1         |
|                                                                                                    | -         |
| 🕙 Hotovo 👘 👘 🕐 Internet                                                                             |           |

Firmware in the .HWg format is available at our website, or on the supplied CD.

TIP

• For a complete description of the Flash Setup user interface and for further details, see the detailed manual for the Damocles line of products.